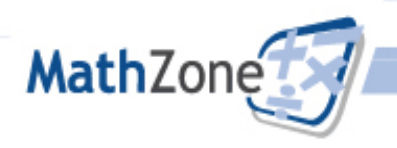

## **Student Registration Guide – Online Purchase**

| 1. Go to <u>www.mathzone.com</u> and choose the <i>Register for</i><br><i>MathZone Now</i> button.                                                                                                    |                                                                                                    |                                                                                                    | <ol> <li>Click the Plug-in Checker to verify you have the plug-ins needed to use<br/>MathZone.</li> </ol>                                                                                                    |                                                                                                    |                                                                                                    |                                                                                                    |                                                                                                    |
|----------------------------------------------------------------------------------------------------|----------------------------------------------------------------------------------------------------|----------------------------------------------------------------------------------------------------|----------------------------------------------------------------------------------------------------|----------------------------------------------------------------------------------------------------|----------------------------------------------------------------------------------------------------|----------------------------------------------------------------------------------------------------|----------------------------------------------------------------------------------------------------|
| MathZon                                                                                                    |                                                                                                    |                                                                                                    | 3. Select the book you are using from the drop-down menu.                                                                                                    |                                                                                                    |                                                                                                    |                                                                                                    |                                                                                                    |
| Sign In:<br>Generating<br>Descent of<br>Descent of the local and the second<br>register for<br>Register for MathZor<br>Conditional and the second<br>Descent of the MathZor<br>Descent of the MathZor | I strate       I ford strate       I ford strate       I ford strate         I ford strate         I ford strate | Training Suppor Community<br>Verweiter Balelizone Case Healy you beby your<br>See hoore MathiZone Case Healy you beby your<br>Section MathiZone Case Healy you beby your<br>Section MathiZone Case Healy you beby your<br>Get heare for a tour | Step (1) - Gal<br>You will need to reg<br>Before you register,<br>• You's sea took:<br>A sample se<br>• Your registr;<br>• Your enditr;<br>• Your enditr;<br>• Your enditr;<br>• Your enditr;<br>• Step (2) - Se<br>Ready?<br>Greas you have even<br>the latent to the feeth<br>registration process<br>(please select a t | ther your materials there you can use MahiZone. Liese have the following available: 10 from your instructor. 10 from your instructor. 10 from your instructor. 10 from your instructor. 10 from your instructor could be code is data k title, author, and edition. 11 for the sole of a start of the code is data k title, author, and edition. 11 for the sole of the code is data k title, author, and edition. 11 for the sole of the code is data k title, author, and edition. 11 for the sole of the code is data k title, author, and edition. 12 for the sole of the code is data 13 for the sole of the code is data 14 for the sole of the code is data 15 for the sole of the code is data 15 for the code is data 15 for the sole of the code is data 15 for the sole of the code is data 15 for the code is data 15 for the code is data 15 for the sole of the code is data 15 for the code is data 15 for the | our section ID.<br>In and case-sensitive.<br>Isse MathiZabe online <u>laber in a</u><br>may send you important e-mo<br>testbook from the drop down-<br>in -Farst ime user?" link and f | n activation under<br>an activation under<br>affer Private Instance<br>for<br>the second second secon | ed extra assistance with<br>tht/Cone?<br>1 Tel Free: 1.406-331-50H<br>popul/Services Houra (CST)<br>1 Tel Free: 1.406-331-50H<br>popul/Services Houra (CST)<br>1 Tel Free: 1.406-31-50H<br>redsy Caned. Cone Support visit the<br>redsy Caned. Cone Support visit the<br>redsy Caned. Cone Support visit the<br>redsy Caned. Cone Support Visit<br>1 Tel Tel Tel Tel Tel Tel Tel Tel Tel<br>1 Tel Tel Tel Tel Tel Tel Tel Tel Tel<br>1 Tel Tel Tel Tel Tel Tel Tel Tel<br>1 Tel Tel Tel Tel Tel Tel Tel Tel<br>1 Tel Tel Tel Tel Tel Tel Tel Tel Tel<br>1 Tel Tel Tel Tel Tel Tel Tel Tel Tel<br>1 Tel Tel Tel Tel Tel Tel Tel Tel Tel<br>1 Tel Tel Tel Tel Tel Tel Tel Tel Tel Tel |
| 4. Click on I am a Student under Need to Register.<br><b>Step 4</b> I am a Student                                                                                                    |                                                                                                    |                                                                                                    | 6. Confirm that you're about to purchase access to the correct MathZone site by double checking the author, title, and edition. Enter your email address in the space provided to see if you already have an account, then click Submit.                                                                                   |                                                                                                    |                                                                                                    |                                                                                                    |                                                                                                    |
| 5. Click on the "Buy Online" option to begin registration. Don't have a code?                                                                                                    |                                                                                                    | Step 6                                                                                                    | You are registering<br>Calculu<br>Social a<br>Edition: 9<br>Author: La<br>Access:<br>\$25.00<br>Your access to this product wit                                                                                                    | stering for:<br>Calculus for Business, Economics, and the<br>Social and Life Sciences<br>Edition:9<br>Author: Laurence Hoffmann, Gerald Bradley<br>is product will expire on Aug 11, 2010 (1 year 11 months 21 days from now).                                                                                                    |                                                                                                    |                                                                                                    |                                                                                                    |
|                                                                                                    |                                                                                                    | Buy Online                                                                                                    |                                                                                                    | Your email address<br>Tell us your email address so we<br>already have a McGraw-Hill High<br>account.                                                                                                    | a can check if you<br>her Education                                                                                                    | Email Address:<br>xample: jdoe@email.com                                                                                                    | Submit                                                                                                    |

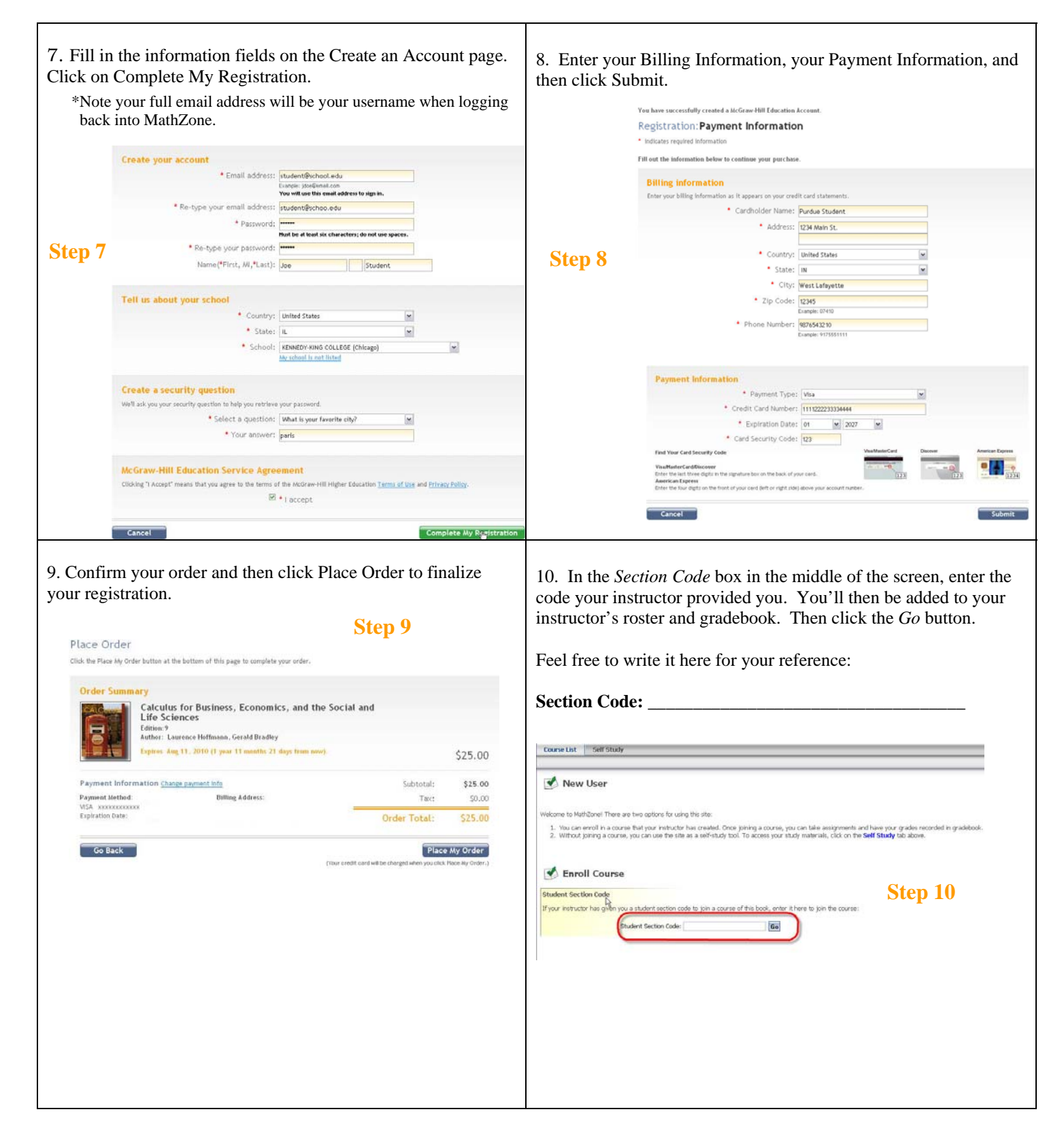

For Technical Support, contact the Digital CARE Team at **1-800-331-5094**. For online support and FAQs, visit <u>www.mhhe.com/support</u>.